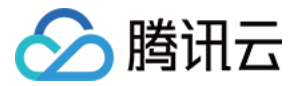

# 证书监控 SSLPod

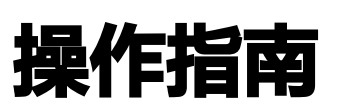

## 产品文档

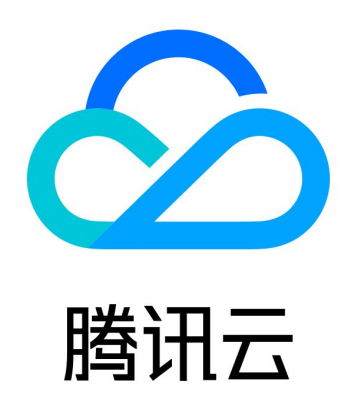

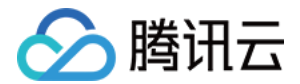

【版权声明】

©2013-2023 腾讯云版权所有

本文档(含所有文字、数据、图片等内容)完整的著作权归腾讯云计算(北京)有限责任公司单独所有,未经腾讯云事先 明确书面许可,任何主体不得以任何形式复制、修改、使用、抄袭、传播本文档全部或部分内容。前述行为构成对腾讯云 著作权的侵犯,腾讯云将依法采取措施追究法律责任。

【商标声明】

## 🕗 腾讯云

及其它腾讯云服务相关的商标均为腾讯云计算(北京)有限责任公司及其关联公司所有。本文档涉及的第三方主体的商 标,依法由权利人所有。未经腾讯云及有关权利人书面许可,任何主体不得以任何方式对前述商标进行使用、复制、修 改、传播、抄录等行为,否则将构成对腾讯云及有关权利人商标权的侵犯,腾讯云将依法采取措施追究法律责任。

【服务声明】

本文档意在向您介绍腾讯云全部或部分产品、服务的当时的相关概况,部分产品、服务的内容可能不时有所调整。 您所购买的腾讯云产品、服务的种类、服务标准等应由您与腾讯云之间的商业合同约定,除非双方另有约定,否则,腾讯 云对本文档内容不做任何明示或默示的承诺或保证。

【联系我们】

我们致力于为您提供个性化的售前购买咨询服务,及相应的技术售后服务,任何问题请联系 4009100100。

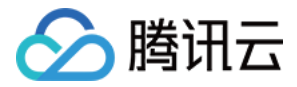

## 文档目录

操作指南

监控管理 文件批量导入 DNSPod 批量导入

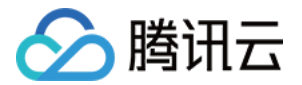

## 操作指南

## 监控管理

最近更新时间: 2022-03-02 14:19:04

### 操作场景

本文档指导您如何使用证书监控(SSLPod)产品。

#### 前提条件

已登录 证书监控控制台。

#### 操作步骤

#### 监控面板

单击左侧菜单栏监控面板,进入"监控面板"详情页。如下图所示:

- () 说明
  - 证书监控会对添加的所有站点进行安全评级,从各个维度对站点进行快速深度的检测,并且给出网站的综合 评级(A+,A,A−,B,C,D,E,F,T)结果。
  - "监控面板"可以非常直观地了解 HTTPS 站点的安全状况,包括了站点安全评级、证书品牌、证书有效 期、证书类型、SSL 漏洞分布以及合规比例。

| 监控面板 |                                                                                                    |                                                            |
|------|----------------------------------------------------------------------------------------------------|------------------------------------------------------------|
| 安全评级 | 证书品牌                                                                                                    | 证书有效期                                                      |
|      | TrustAsia GlobalSign DiglCet Let's Encrypt GeoTrust<br>CODCA Goldady Workign Connoto 3430<br>Wolsign GlobalSign<br>GDCA GeoTrust<br>Let's Encrypt DiglCet | ■ 大于90天 ■ 小于30天 ■ 未知<br>小于30天<br>小于30天<br>小于90天<br>- 大于90天 |
| 证书类型 | SSL漏洞分布                                                                                                    | 合规比例                                                       |
|      |                                                                                                    | ● 会观 ● 不会现 ■ 未知<br>18<br>15<br>12<br>9<br>6<br>3<br>0      |

#### 监控管理

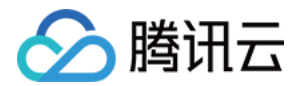

#### 🕛 说明

SSLPod 支持多 HTTPS 站点监控,站点数和可监控站点数根据您购买的套餐不同显示对应的功能特点,具体 可查看 套餐服务 。

1. 单击左侧菜单栏监控管理,进入"监控管理"详情页。如下图所示:

| 产品版本<br>SSLPod企业免费版 <sub>升级专业版</sub> |      |     | 已添加站。<br>1/20 | 已添加站点/可管理站点<br>1/20 ⑦ |    |    | 已监控站点/可监控站点<br>1/3 ⑦ |                       |  |
|--------------------------------------|------|-----|---------------|-----------------------|----|----|----------------------|-----------------------|--|
| 添加站点 批量导入                            | 文件导入 |     |               |                       |    |    | 请选择标签                | 密,多个关键字用竖线 "I" 分隔,多 Q |  |
| 域名                                   | 证书品牌 | 端口  | 监控类型          | 标签                    | 状态 | 评级 | 监控                   | 操作                    |  |
| club                                 | -    | 443 | HTTPS         | i                     | 正常 |    |                      | 报告 ☑ 更多 ▼             |  |

- 2. 根据实际需求,选择不同的操作进行管理监控。
- 添加监控站点:单击添加站点,在"监控站点"弹窗中填写如下内容。如下图所示:

| 监控站点   |                   | ×       |
|--------|-------------------|---------|
| 域名/IP* | cloud.tencent.com | $\odot$ |
| 监控类型   | HTTPS *           |         |
| ☆帯□ ★  | 443               |         |
| IP     | ✔ 自动获取 5动输入       |         |
| 标签(1)  | + 新标签             |         |
| 监控     |                   |         |
|        | <b>确定</b> 取消      |         |

○ 域名: 填写域名或IP。例如 cloud.tencent.com 、 119.29.29.29 。

○ 监控类型: 支持 HTTPS、SMTP、IMAP、POP3 和 TLS。

- 端口:填写监控类型对应端口。
- IP: 默认自动获取,您可选择手动输入IP。IP请输入IP以及端口,格式为: 'IP:端口',例: 1.1.1.1:443。
- 标签: 单击"新标签",填写标签内容。
- 监控: 选择开启。即可监控该 HTTPS 站点。
- 查看证书详情:单击证书详情,即可查看站点安装的证书详细信息。
- 查看报告:单击报告,即可进入 MySSL 官网查看详细站点报告。

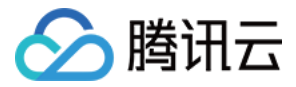

删除站点:单击删除,即可删除当前选中站点信息(监控面板数据也将删除相关信息)。

• 如需定时周期性监控站点,进行实时通知告警:单击 🤍 ,即可开启 HTTPS 站点监控。

- 标签编辑: 单击 / ,即可对站点标签信息进行编辑操作。
- •标签搜索:输入标签内容将模糊匹配标签,准确搜索对应站点信息。
- 重新检测: 单击重新检测,系统将会为该站点进行深度检测。

#### SSL 证书

COL 27-11

单击左侧菜单栏 SSL 证书,即可查看管理监控站点的证书。 监控的站点证书包括证书品牌、证书有效期、颁发者,证书状态以及相关站点等。如下图所示:

| 33L 111-19 |               |                            |      |        |      |
|------------|---------------|----------------------------|------|--------|------|
|            |               |                            |      |        |      |
| 通用名称       | 证书品牌          | 颁发者                        | 剩余天数 | 证书状态   | 更多   |
|            | DigiCert      | DigiCert SHA2 Extende      | 10天  | 证书即将过期 | 相关站点 |
|            | Let's Encrypt | Let's Encrypt Authority X3 | 72天  | 正常     | 相关站点 |
|            | GlobalSign    | GlobalSign Organizatio     | 88天  | 正常     | 相关站点 |
|            | WoSign        | WoTrus EV SSL Pro CA       | 108天 | 正常     | 相关站点 |
|            | Other         | GeoTrust CN RSA CA G1      | 132天 | 正常     | 相关站点 |
|            | GlobalSign    | GlobalSign Organizatio     | 150天 | 正常     | 相关站点 |

例如,对于证书有效期仅剩18天的站点,证书监控监测到证书有效期仅剩18天,在证书状态一栏会显示"证书即将到 期"。SSLPod 会通过通知告警将异常情况及时反馈给用户,以便用户及时更换证书,确保网站安全。

#### 通知告警

单击左侧菜单栏**通知告警**,进入 "通知告警" 详情页。如下图所示:

#### () 说明

- 通知方式分别为邮件、站内信、短信以及微信。
- 在通知额度里会显示您剩余的通知额度,方便您采取应对措施。

通知告警

通知额度 月额度: 0/30 通知方式: 邮件、站内信,短信以及微信 注: 通知将发送至当前账号设置的所有接收人。为保障业务人员能正常接收到监控信息,请务必验证接收人的手机和邮稿。前往查看和设置满思管理

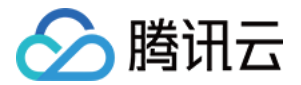

## 文件批量导入

最近更新时间: 2022-03-02 14:19:32

### 操作场景

本文档指导您如何使用模板文件导入添加证书监控(SSLPod)产品。

## 前提条件

已登录 证书监控控制台。

#### 操作步骤

1. 在监控管理页面,单击**文件导入**。如下图所示:

| 添加站点 | 批量导入 | 文件导入 |     |       |    |      | 请送 | 时轻标签,多个乡 | 长键字用竖线 " " 分隔,多 | Q |
|------|------|------|-----|-------|----|------|----|----------|-----------------|---|
| 域名   |      | 证书品牌 | 端口  | 监控类型  | 标签 | 状态   | 评级 | 监控       | 操作              |   |
| net  |      | -    | 443 | HTTPS | 1  | 连接异常 |    |          | 报告记 更多 ▼        |   |

2. 在弹出的"文件导入"窗口中,单击批量导入模板,下载文件模板后并完成填写。如下图所示:

| n    | u     | U   | D          | L                                          | I.     |
|------|-------|-----|------------|--------------------------------------------|--------|
| 域名   | 监控类型  | 端口  | 是否自动获取IP地址 | 手动输入IP地址                                   | 是否开启监控 |
| .com | HTTPS | 443 | 是          | 123. 123. 123. 123: 43, 111. 111. 111. 111 | 是      |

- 域名: 请填写您想要监控的域名或 IP,每行仅能填写一个域名或 IP,不支持通配符域名格式。
- 监控类型:请选择您想要进行证书监控的监控类型。支持 HTTPS、SMTP、IMAP、POP3、TLS。
- 端口: 请输入相应监控类型的端口号。
- 是否自动获取 IP: 若为 "是",SSLPod 将自动获取该域名相关 IP 证书情况; 若为 "否",请您手动输入 IP。
- **手动输入 IP 地址**: 若在 "是否自动获取 IP"列填写 "否",则此列内容不能为空; 支持多 IP 地址输入,输入时请 用英文 "," 隔开。
- 是否打开监控:开启后,将会对该域名进行证书监控操作。
- 3. 完成填写后,单击**上传文件**,即可将模板文件上传。如下图所示:

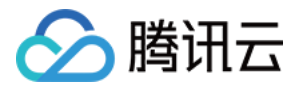

| 文件导入                                              | × |
|---------------------------------------------------|---|
| 您可以通过模板进行批量添加,请下载 <mark>批量导入模板,并按要求进行补充填写。</mark> |   |
| 点此 上传文件                                           |   |
| 确定取消                                              |   |
|                                                   |   |

4. 单击确定,即可上传成功。

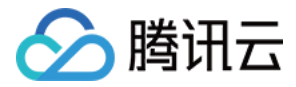

## DNSPod 批量导入

最近更新时间: 2022-03-02 14:19:37

### 操作场景

本文档指导您如何使用批量导入方式添加证书监控(SSLPod)产品。

## 前提条件

已登录 证书监控控制台。

#### 操作步骤

1. 在监控管理页面,单击批量导入。如下图所示:

| 添加站点 批量导入 | 文件导入 |     |       |    |      | 请送 | 选择标签,多个户 | <键字用竖线 " " 分隔,多 | Q |
|-----------|------|-----|-------|----|------|----|----------|-----------------|---|
| 域名        | 证书品牌 | 端口  | 监控类型  | 标签 | 状态   | 评级 | 监控       | 操作              |   |
| .cn       | -    | 443 | HTTPS | ľ  | 连接异常 |    |          | 报告Ⅳ 更多▼         |   |

2. 在弹出的 "一键加入SSLPod,体验便捷证书管理" 窗口中,勾选您的需要导入的域名。如下图所示:

| —键加入SSLPod,体验便捷                        | 证书管理                |    |   |          |         | × |
|----------------------------------------|---------------------|----|---|----------|---------|---|
| 选择域名                                   |                     |    |   | 已选择 (3)  |         |   |
|                                        |                     | Q, |   | 关联SSLPod | 解析状态    |   |
| _ 域名                                   | 解析状态                |    |   | com      | 正常解析    | 8 |
| com                                    | 正常解析                | Î  |   |          |         |   |
| .net                                   | 正常解析                |    |   | .net     | 正常解析    | Θ |
| e.cn                                   | 待添加解析记录             |    | ↔ | cn       | 待添加解析记录 | 0 |
| cloud                                  | 暂停解析                |    |   |          |         |   |
|                                        | 暂停解析                |    |   |          |         |   |
| net                                    | 正常解析                |    |   |          |         |   |
| 支持按住 shift 键进行多选,<br>您还可以添加 9 个域名,立即扩容 | <del> ⇔≤</del> ≈+r* | •  |   |          |         |   |
|                                        |                     | 确定 |   | 取消       |         |   |
| ① 说明                                   |                     |    |   |          |         |   |

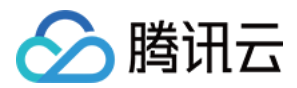

批量导入的域名仅支持在腾讯云 DNSPod 添加解析的域名。若需批量自定义请使用 文件批量导入。

3. 单击确定,即可导入成功。